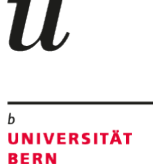

b

## **GIS in Archaeology**

## 11 - Time Distance and Site Catchment Analysis

Martin Hinz

Institut für Archäologische Wissenschaften, Universität Bern

11/12/24

You can download a pdf of this presentation.

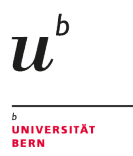

## Before we start:

You might need to download the following data, if you do not have them on your PC right now:

- SRTM DEM of Switzerland in EPSG 2056
- The start point as shapefile vector layer
- The end point as shapefile vector layer

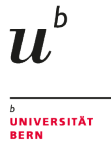

## A small repetition

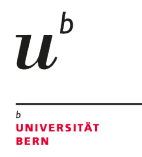

## Dijkstra-Algorithm

The basic idea of the algorithm is to always follow the edge that promises the shortest route section from the start node. Other edges are only followed if all shorter route sections (also beyond other nodes) have been considered. This procedure ensures that when a node is reached, no shorter path to it can exist. - wikipedia

- 1. find the most cost-effective step from the starting point
- 2. note the cost and mark the destination of the step.
- 3. find the cheapest step from a visited cell adjacent to an unused cell
- 4. note the costs and the starting point of the step and the destination
- 5. repeat 3 and 4 until the target point is reached.
- 6. reconstruct the best route by stringing together the best connections from the destination to the starting point.(after Oliver Nakoinz)

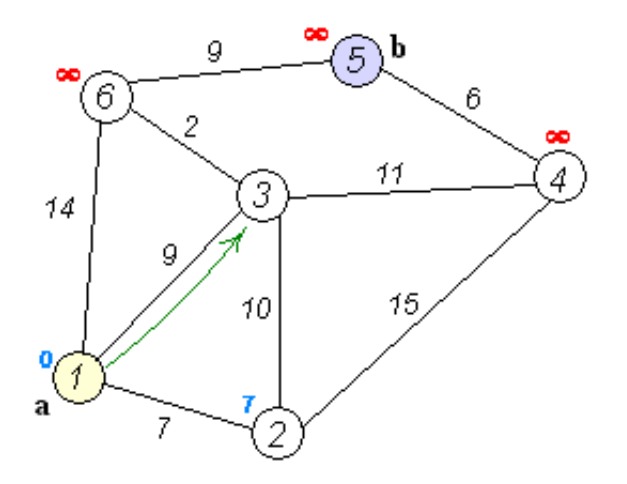

## **Some Movement Directions**

More possible directions -> more precise results, but also more computational time

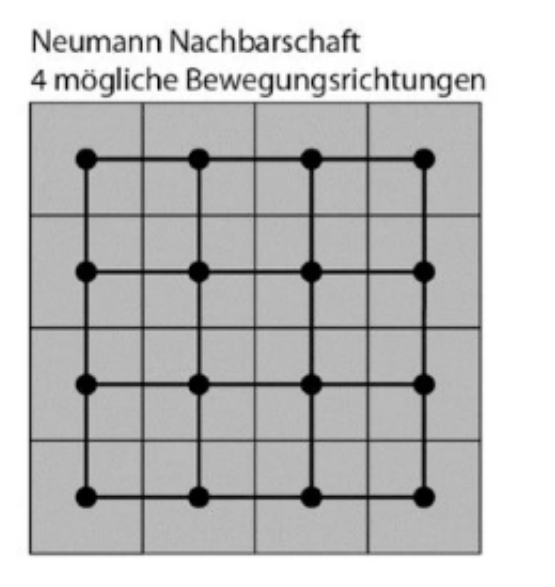

King's Move 8 mögliche Bewegungsrichtungen King's und Knight's Moves 16 mögliche Bewegungsrichtungen  $u^{\scriptscriptstyle b}$ 

UNIVERSITÄT BERN

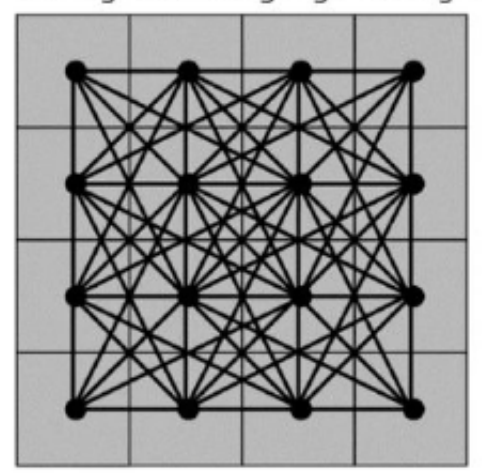

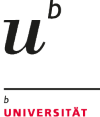

## Isotropic vs. anisotropic Analysis

- Costs are calculated per cell
- if you move along a slope, you actually walk on an even elevation
- if the movement direction is not considered, it is isotropic
- if they are taken into account, it is anisotropic
  - more accurate, but more calculation intensive
  - travel direction matters: The path from a -> b can be different than the path from b->a

The cost raster is isotropic, the plugin uses Dijkstra and Manhattan (Neumann) Neighborhood. There is a way independent from the plugin using SAGA, but we will not cover this here...

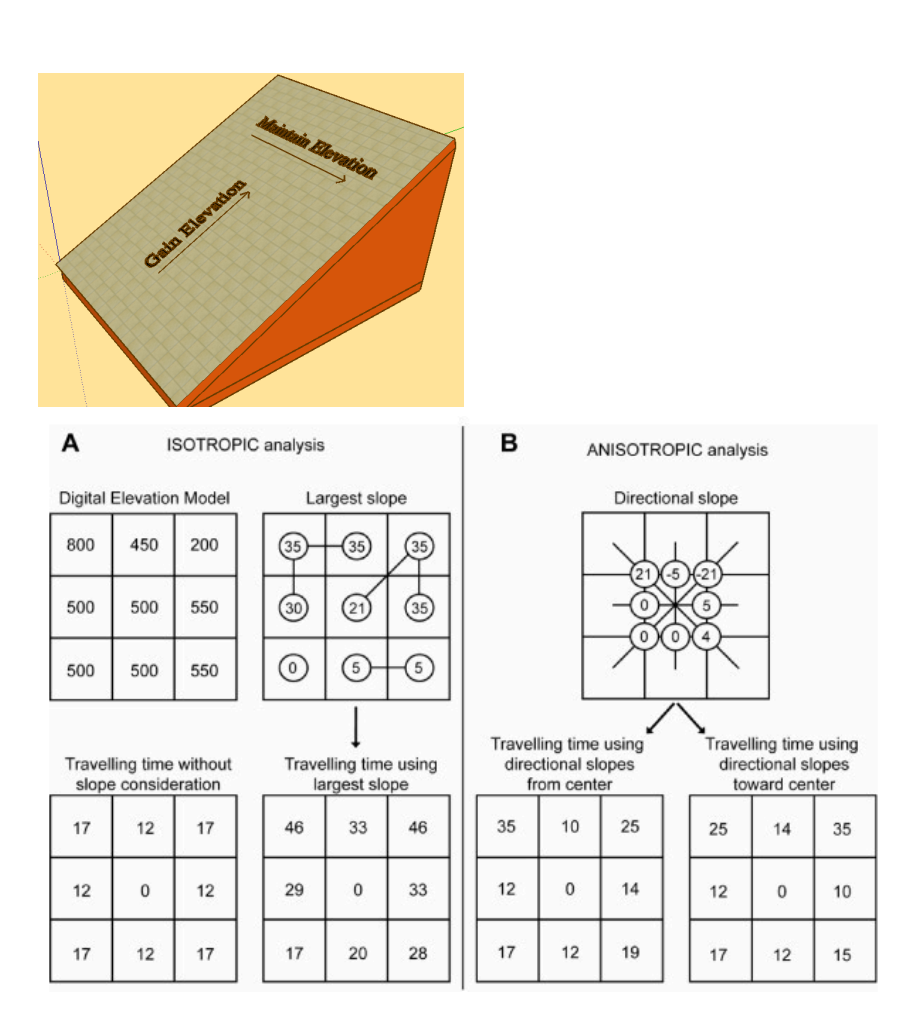

Source: David Lewis; Ray/Ebener 2009

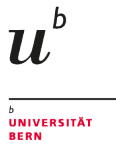

## Calculating walking time from a given start point

If you want to know, which points can be reached in what or a given time

- calculates the walking time in any direction
- if a maximum time is given, it is possible to determine the area reachable within this time
- can be used to estimate a territory used by a settlement
- can be based on terrain and other cost changing aspects (roads, barriers)

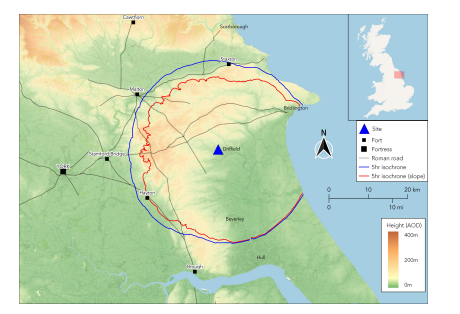

Comparison between 5 hour isochrones, with and without slope. Source: http://www.chrismapsthepast.com

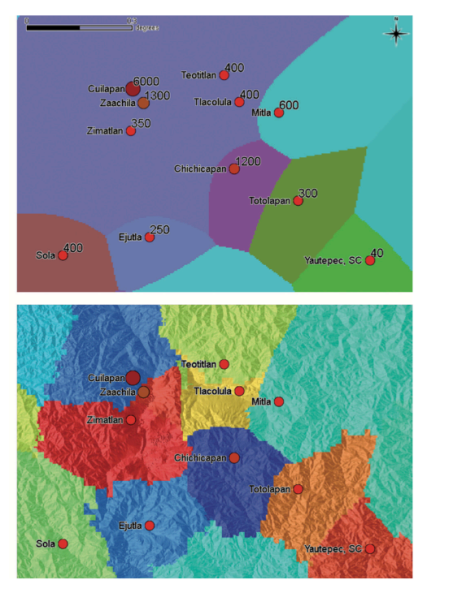

Comparison between a Thiessen-Polygon and an Cost-Defined (XTENT) model of the territories of the Maya lowland. Source: Ducke/Kroefges 2007

## Calculating in QGIS - Prerequisists

We need to utilize another GIS inside QGIS: GRASS.

- There is a function r.walk that calculates walking time.
- You can parameterise it for different Walking Cost functions, we work with the default (although it might be not optimal)
- It expects a start point, an elevation model and a 'friction cost' layer
  - With the friction cost you can introduce other costs beside the slope
  - This is not the cost layer we just calculated
  - To make our walking time only dependend on the slope, have to define a neutral raster layer containing only zeros (0)
  - We can use the raster calculator for this

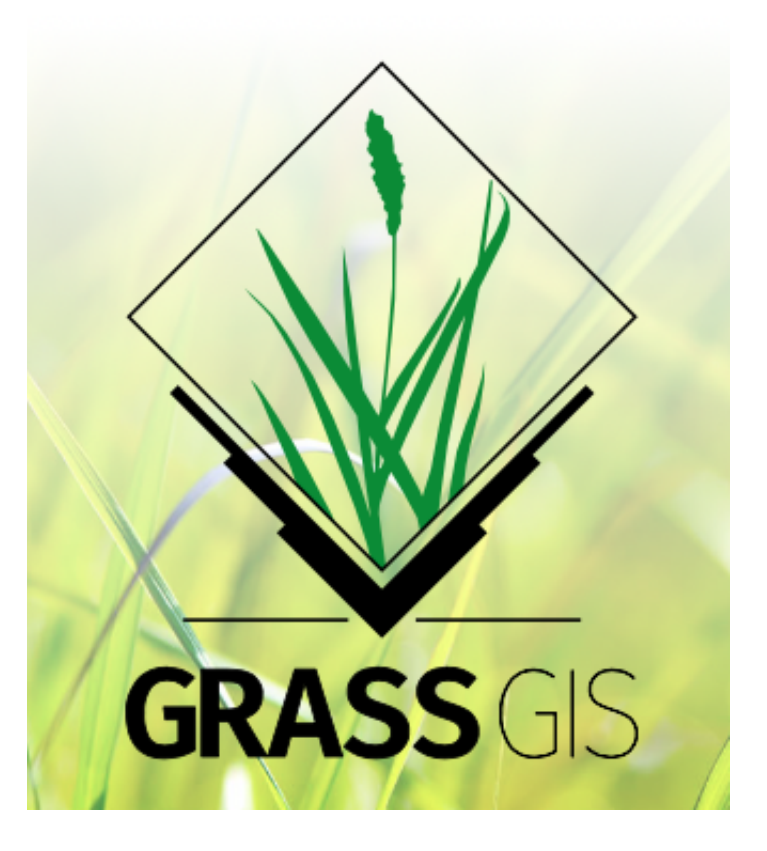

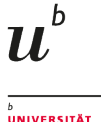

BERN

## Creating a empty (zero) layer

- Start the raster calculator
- Select the DEM layer as template
- Write '0' in the 'Expression' pane
- Specify the output file, name it eg. 'cost0'
- Click on OK

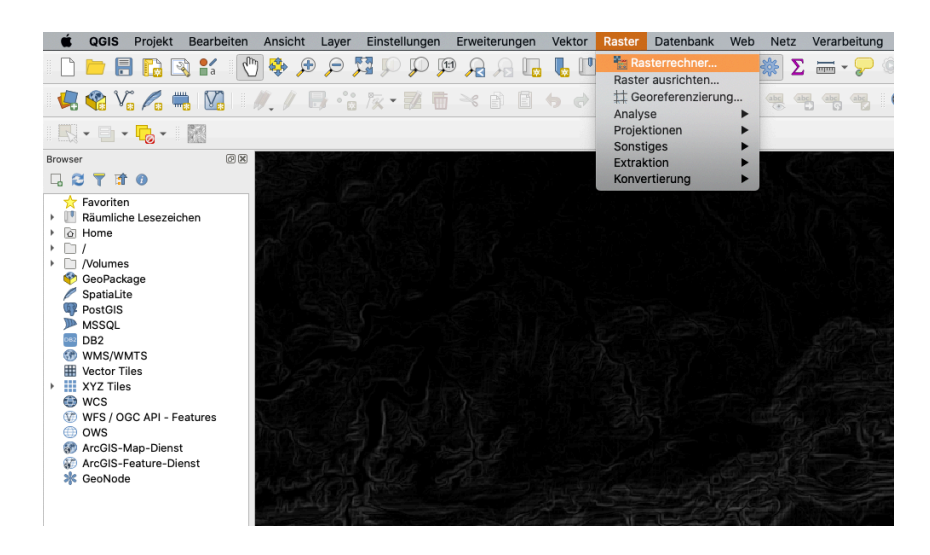

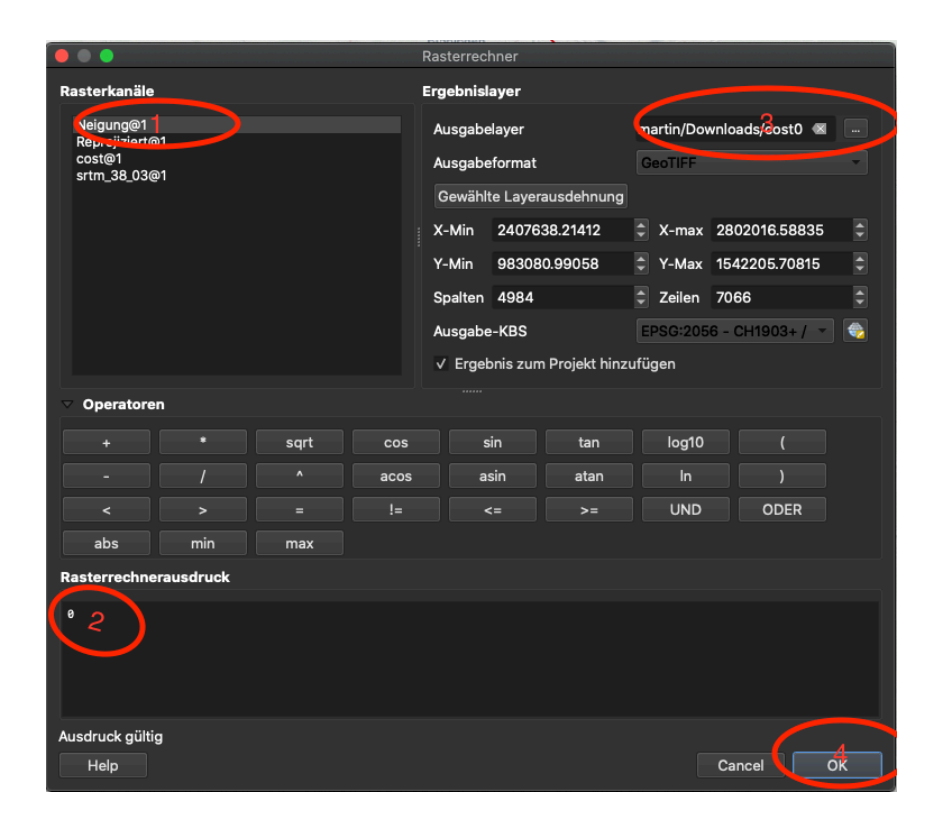

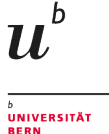

## Calculating in QGIS - Actual Calculation

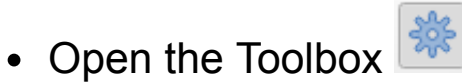

- Search for 'r.walk' and open the 'r.walk.points' tool
- Select DEM, cost0 and start layer
- [you could define a stop point, where the maximum costs will be reached]
- [you also can define the formula for the walking function. It defaults to Langmuir]
- [in the advanced settings, you can specify using 'Kings move', it defaults to Manhattan move]
- Click on Run

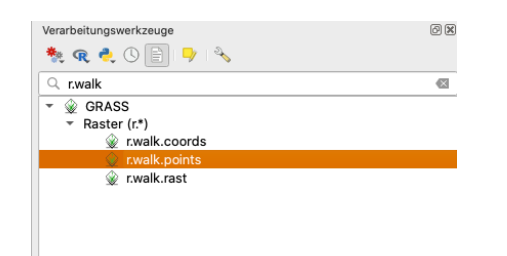

|                                                         | r.walk.points            |                                                               |
|---------------------------------------------------------|--------------------------|---------------------------------------------------------------|
| Parameter Protokoll                                     |                          | r.walk.points                                                 |
| Name der Eingabehöhenrasterkarte                        |                          | rwalk points - Rasterkarte aus den                            |
| F srtm_cut_2056 [EPSG:2056]                             |                          | kumulierten Kosten für die Bewegung                           |
| Name der Eingabe-Rasterkarte mit den Reibungskoste      |                          | zwischen zwei verschiedenen<br>geographischen Orten auf einer |
| F cost0 [EPSG:2056]                                     | -2-)                     | Eingaberasterkarte deren Zellen                               |
| Startpunkte                                             | $\bigcirc$               | Punktvektorlayern repräsentieren.                             |
| * start [EPSG:2056]                                     | <sup>3</sup> 🖕 🛶         |                                                               |
| Nur gewählte Symbole                                    | $\smile$                 |                                                               |
| Stopppunkte [optional]                                  |                          |                                                               |
|                                                         | - 🗘 🔧 🗔                  |                                                               |
| Nur gewählte Symbole                                    |                          |                                                               |
| Coefficients for walking energy formula parameters a,b  | ,c,d [optional]          |                                                               |
| 0.72,6.0,1.9998,-1.9998                                 |                          |                                                               |
| Lambda coefficients for combining walking energy and    | friction cost [optional] |                                                               |
| 1.000000                                                |                          |                                                               |
| Slope factor determines travel energy cost per height s | tep [optional]           |                                                               |
| -0.212500                                               | (2)                      |                                                               |
| Maximum cumulative cost [optional]                      |                          |                                                               |
| 0.000000                                                |                          |                                                               |
| Kosten von Leerzellen. Sonst werden Leerzellen ausge    | schlossen [optional]     |                                                               |
| Nicht gesetzt                                           | •                        |                                                               |
| Fortgeschrittene Parameter                              |                          |                                                               |
| Kumulative Kosten                                       |                          |                                                               |
| [In temporärer Datei speichern]                         |                          |                                                               |
| ✓ Öffne Ausgabedatei nach erfolgreicher Ausführung      |                          |                                                               |
| Bewegungsrichtungen                                     |                          |                                                               |
| [In temporärer Datei speichern]                         |                          |                                                               |
| ✓ Öffne Ausgabedatei nach erfolgreicher Ausführung      |                          |                                                               |
|                                                         |                          |                                                               |
|                                                         | 0%                       | Abbruch                                                       |
| Help Als Batchprozess starten                           |                          | Close Starte                                                  |

## r.walk results

You get two resulting layers:

- Movement directions contains the movement choosen for the calculation at each raster cell
- More relevant is 'Accumulated Cost'
  - Here, the raster holds the walking time to the pixel cell from the start point measured in seconds
  - You can color this using pseudocolor, spectral, inverse

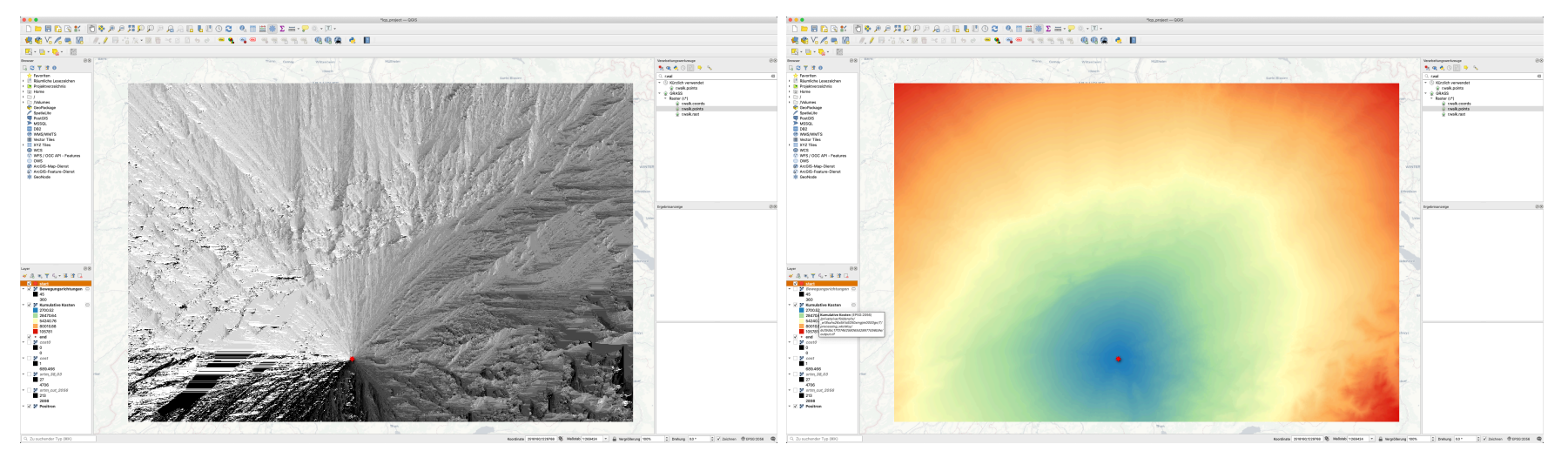

left: movement directions; right: cumulative movement costs, colored with pseudocolor spectra, inverse

U

UNIVERSITÄT BERN

 $u^{\scriptscriptstyle b}$ 

# Creating a Least Cost Path from the Accumulated Cost Surface

We can use the Accumulated Cost Surface to calculate a Least Cost Path solution using the SAGA Least Cost Path tool

- We have the costs from Bern
- We need to calculate the path from Basel
- Intuition: The algorithm treats the start as source of a river and lets this flow to the deepest point on the surface: the origin of the cost surface, that is Bern.

# Creating a Least Cost Path from the Accumulated Cost Surface - practically

- · Search in the toolbox for 'Least Cost Path' from SAGA
- Click to open
- Select the 'end'-layer as source
- Select the Accumulated cost layer as Raster layer
- Click on Run

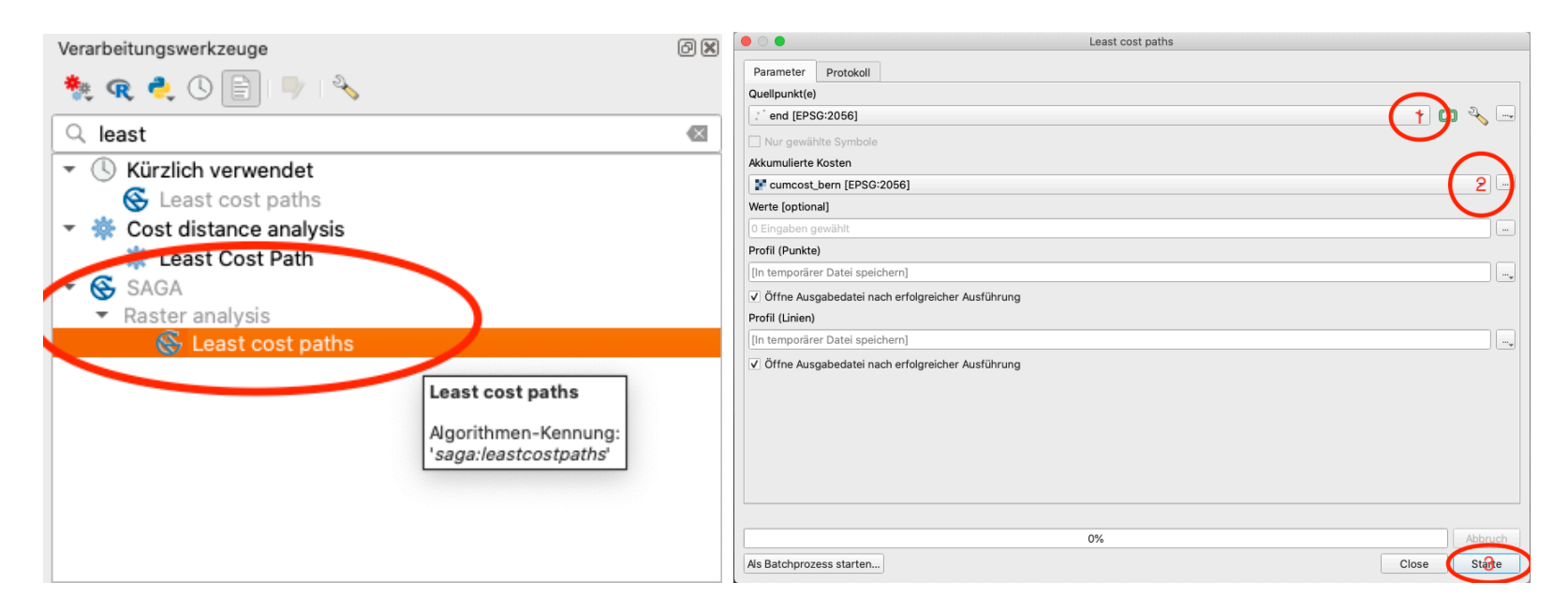

## SAGA Least Cost Path results

You get two resulting layers:

- A Vector Line Layer and Point layer both indicating the least cost path
- The result might differ from the plugin path (different cost function).
- r.walk is anisotropic, so the path from Bern to Basel might be a different one than the path from Basel to Bern

U

UNIVERSITÄT RERN

• Which one is the best for archaeological interpretation? You need to decide!

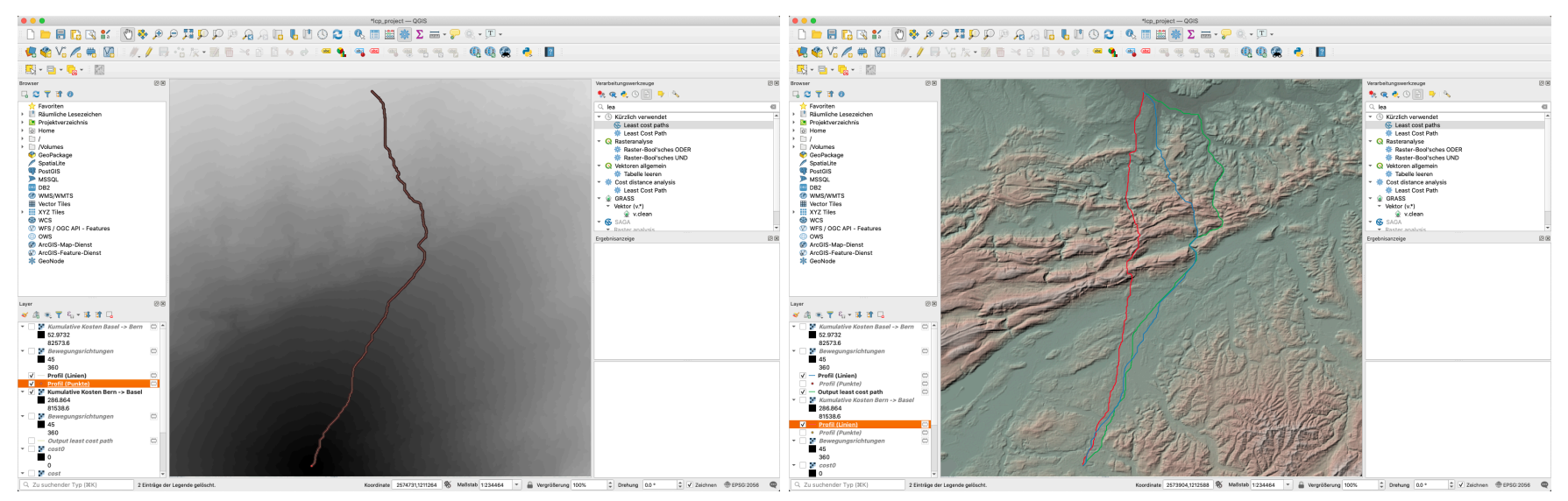

Ieft: The result from the LCP Analysis from Bern -> Basel; right: Comparision between different algorithms and settings. Green: The result from the plugin. Blue: The result from SAGA Bern -> Basel. Red: The result from SAGA Basel -> Bern.

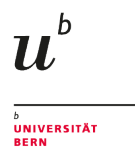

## Least Cost Corridors

A Least Cost Corridor does not identify a single most cost-efficient route between two starting points, but indicates the **area of the least common costs** between two points.

That is, the lowest accumulative cost to reach starting point 1 **plus** the lowest accumulative cost to reach starting point 2 gives the total accumulative cost for a route that passes through a cell.

Least cost corridors can be used instead of a single least cost path to connect two sites and get the **optimal corridor for interaction** instead of a single path.

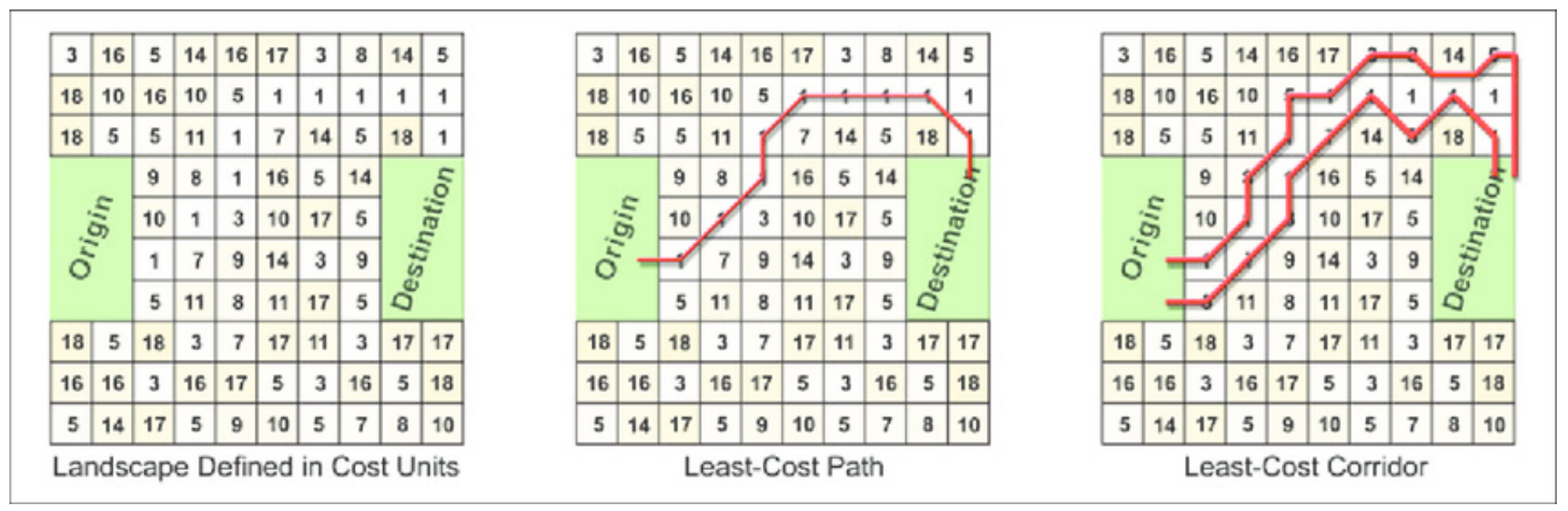

Source: Rudnick et al. 2012.

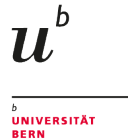

## Calculating Least Cost Corridors, Preparations

We need:

- Two Accumulated Cost surfaces, one starting from each point
- A threshhold to define inside and outside the corridor (we will determine that empirically)
- A way to sum both surfaces up (this will be surprisingly straight forward)

So please:

• Calculate a second Accumulated Cost Surface starting from Basel using r.walk

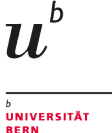

# Calculating Least Cost Corridors, Actual calculation

- Open the Raster Calculator
- Double click the first Accumulated Cost Surface
- type '+'
- Double click the second Accumulated Cost Surface
- Select output file and check correct CRS
- Click on OK

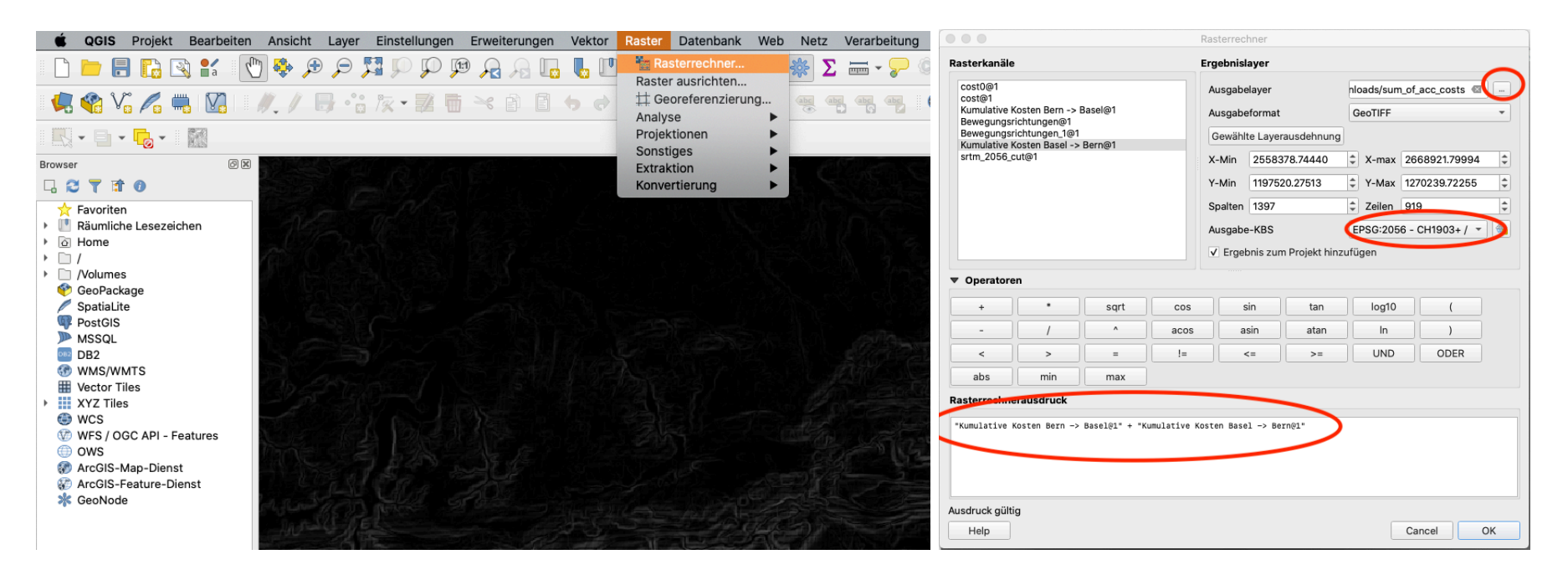

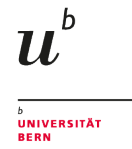

## Calculating Least Cost Corridors, Visualisation

- You should get a raster that combines the costs from both directions
- You and visualise it very well with inverse spectral
- You can also define a discrete threshold value (here eg. 71000)
  - You might than like to multiply the layer on top of your DEM

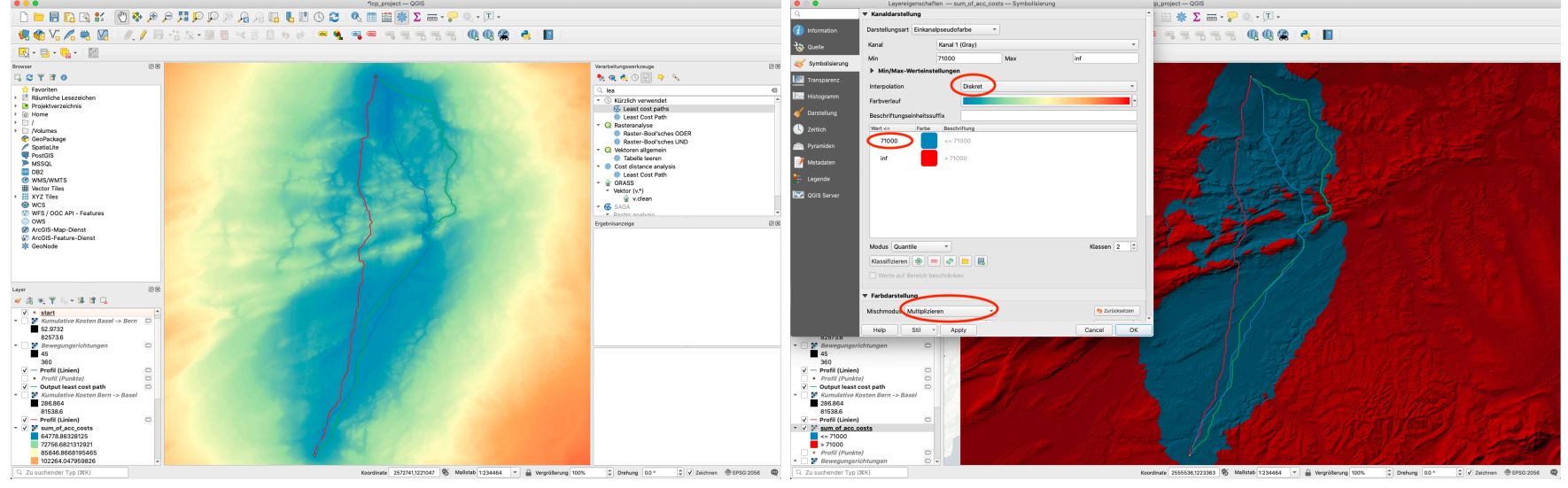

Continuous and discrete visualisation of the Least Cost Corridor, here overlayed by the calculated Least Cost Paths.

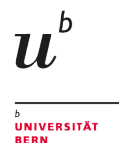

# Calculate the movement distance within a given time

To get how far a pedestrian can walk in a given time, we can use the Contour tool, this time from SAGA:

- · here we can set maximum and minimum value for the contour line
- the walking time is in seconds, so eg. 1 hours is equivalent with 1 x 60 x 60 = 3600 seconds
- search for 'contour' in the Toolbox
- Click on 'Contour lines' tool from SAGA
- Set 'Cumulative Costs' as layer
- Set x,y as 'Support point type'
- Set maximum and minimum to **3600**
- click on 'Run'

|                                                    | Contour lines     |
|----------------------------------------------------|-------------------|
| Parameter Protokoll                                |                   |
| Gitter                                             | $\sim$            |
| Cumcost_bern [EPSG:2056]                           |                   |
| Stützpunkttyp                                      | $\mathbf{\nabla}$ |
| [0] x,y                                            | •                 |
| Minimeles Konturwest                               |                   |
| 3600.000000                                        |                   |
| Maximaler Konturwert                               |                   |
| 3600.000000                                        |                   |
| Aquidistanz                                        |                   |
| 100.000000                                         | \$                |
| Konturlinien                                       |                   |
| [In temporärer Datei speichern]                    |                   |
| ✓ Öffne Ausgabedatei nach erfolgreicher Ausführung |                   |
|                                                    |                   |
|                                                    |                   |
|                                                    |                   |
|                                                    |                   |
|                                                    |                   |
|                                                    |                   |
|                                                    |                   |
| 0'                                                 | %                 |
| Als Batchprozess starten                           | Close             |

## Walking distance results

- You should get a line showing the extent of a walking time of 1h
- You can make it stick out more using Symbology (here: neon glow)
- If you make the actual cost layer invisible, you can compare with the base map
- In 1 hours I could get eg. to Kehrsatz
- Compare with Google Maps: 1h 10 min including river crossing
- or try it out yourself ;-)

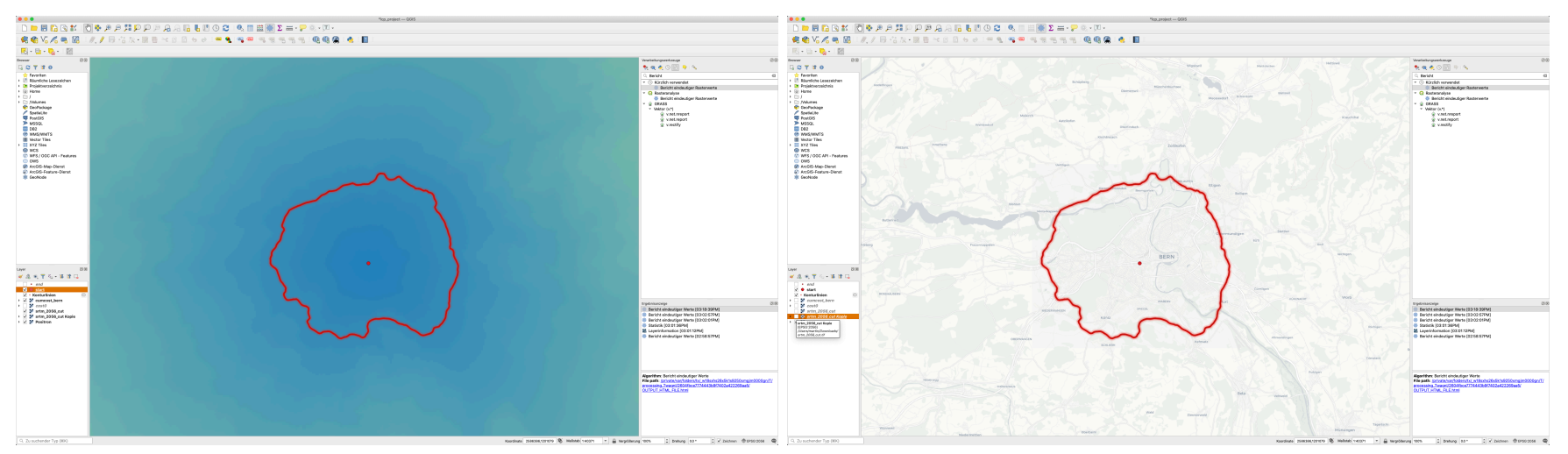

left: movement directions; right: cumulative movement costs, colored with pseudocolor spectra, inverse

U

UNIVERSITÄT

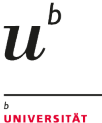

## Site Catchment Analysis (SCA)

- Used to estimate how many resources were available per (settlement) site within the catchment area
- Practical approach:
  - Defining the catchment area
  - Defining indicators for resources
  - Calculation of the available proportion/quantity
- Typical surveyed factors:
  - Soil types
  - soil quality
  - Slope inclination
  - humidity
  - (Climatic factors)

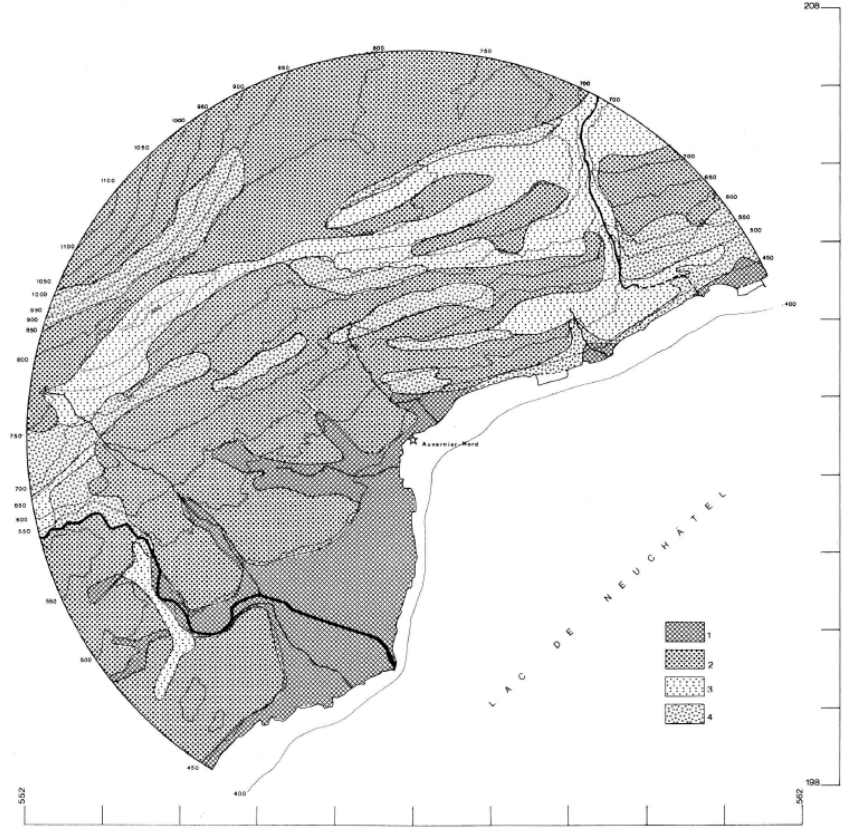

Fig. 6. Exploitation potentielle: I surfaces potentielles agricoles. 2 surfaces potentielles de pâturages. 3 surfaces potentielles de pâturages très maigres. 4 surfaces au sol très peu épais.

## SCA - Background

- Probably managed/used space at a given distance from the site
  - Ressources used differ in relation to distance
  - Relative distance (in costs) might differ in relation to the topography
- Basic idea: von Tünen
- Size of the catchments derived from ethnographic data
  - typical:
  - close vicinity 1 km or 20 min walk: Horticulture or other high intensity activities
  - medium vicinity 5 km or 1 h walk: agricultural fields
  - far vicinity 25 km or 1 day walk: extensive activities, eg. herding

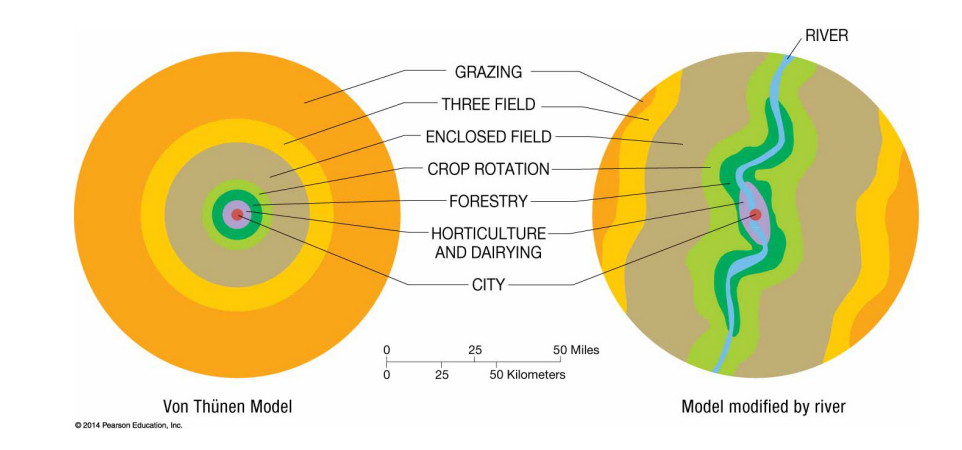

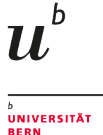

## **SCA - History and Application**

- first systematic application in archaeology: Vita-Finzi/Higgs 1970
- landscape "reconstructions" give the opportunity to evaluate the economic potential of catchment
- zonal approach
- Catchments of different sites can be compared (-> site functions)
- Does the catchment have enough potential to supply the site?

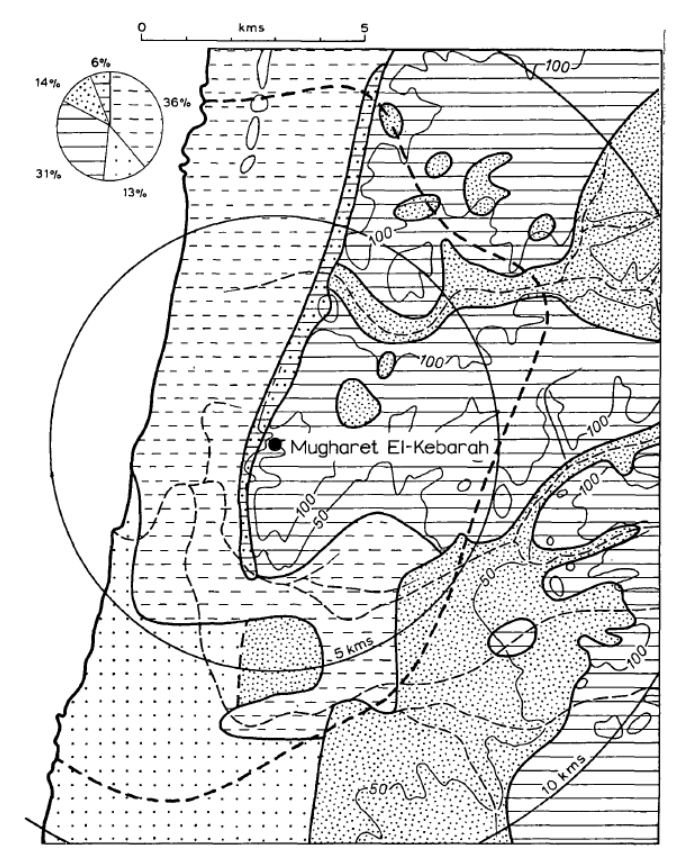

Vita-Finzi/Higgs 1970

### SCA - What do we need

- an estimation of the catchment (we just did that)
- · data on ressources, which can come as
  - Raster: DEM, Slope, Aspect, Distance to Water, ...
  - Vector: Soil Types, Water Bodies, location of specific ressources, ...
- What we might get out: Percentages of area with specific environmental values

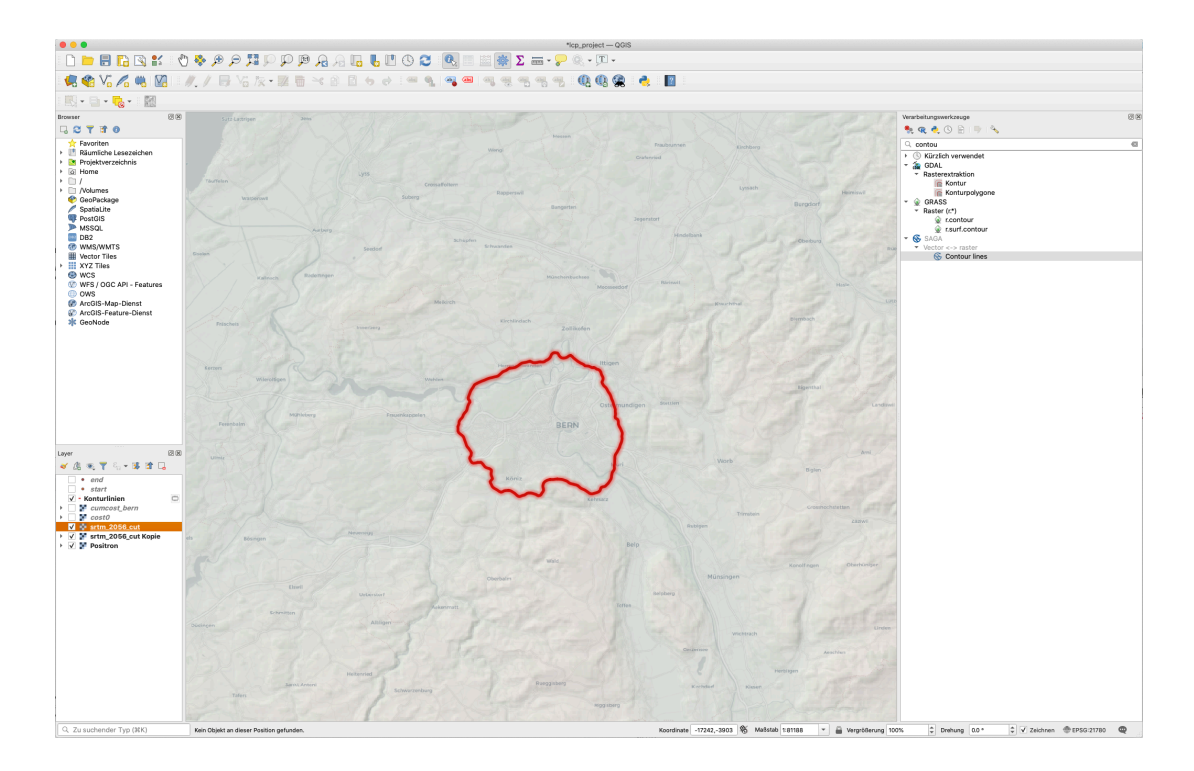

Catchment of 1h walk around Bern

U

UNIVERSITÄT RERN

## **SCA - Preparation**

#### Catchment as Polygon

To use the walking distance border for extracting informations, we have to transform it into a polygon.

 $\boldsymbol{u}^{\scriptscriptstyle b}$ 

UNIVERSITÄT BERN

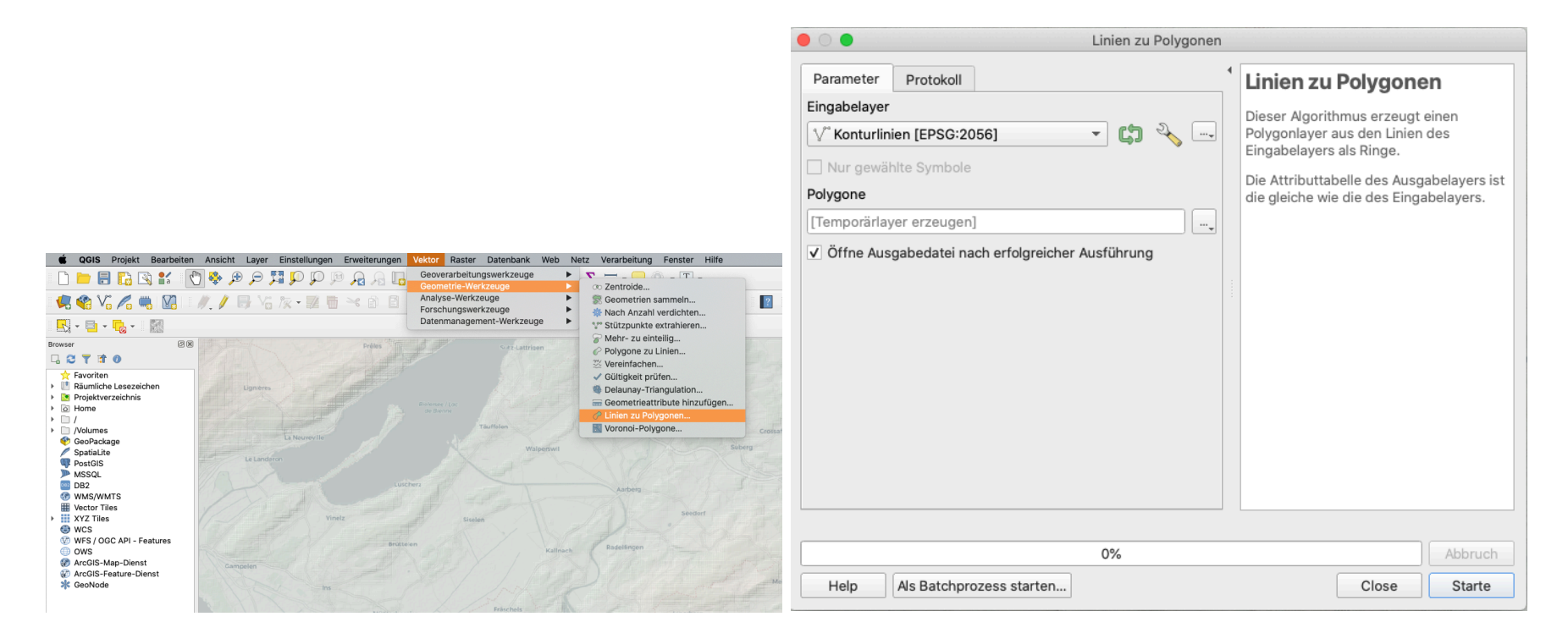

Informations like soil types might come as vector (polygon) data. What we like to know is how many area is covered by the specific soil types (or other areas classified by attributes).

Please download the soil data for switzerland and add them to your map. The dataset is a simplified and reprojected version of what you can download from geo.admin.ch...

The layer contains fields (columns) with multiple soil productivity parameters. We will use the 'Eignungsei', containing informations of suitability for different land uses.

We need to:

- cut to the extend of our catchment area
- combine polygons according to soil suitability classes
- calculate the size of the individual polygons
- turn this into percentage of the total catchment area

The last two steps can be done in one go in the attribute table

#### Cut to extent

Remember Geoprocessing tools?

- Go to 'Vector > Geoprocessing tools > Intersection'
- Select the soil layer as Input
- Select the polygon as overlay
- click on Run

|                                                                     |                                                                                                    | Verschneidung                                                                                               |                                                                             |
|---------------------------------------------------------------------|----------------------------------------------------------------------------------------------------|----------------------------------------------------------------------------------------------------|-----------------------------------------------------------------------------|
|                                                                     |                                                                                                    | Parameter Protokoli                                                                                         | Verschneidung                                                               |
|                                                                     |                                                                                                    | Eingabelayer                                                                                                | Diese Algorithmus extrahiert                                                |
|                                                                     |                                                                                                    | Թ boden_2056 [EPSG:2056]                                                                                    | überlappende Teile von Objekten in dem                                      |
| 🗰 QGIS Projekt Bearbeiten Ansicht Layer Einstellungen Erweiterungen | Vektor Raster Datenbank Web Netz Verarbeitung Fenster Hilfe                                                                             | Nur gewählte Symbole                                                                                        | Objekten im Ausgabeschnittlayer werden                                      |
| i 🗅 늘 🖥 🖪 😭 🐮 👘 🐥 🗩 🗩 🧊 💭 🕫 🗛 🕞                                     | Geoverarbeitungswerkzeuge                                                                                                    | Layer überlagern                                                                                            | die Attribute der überlappenden Objekte<br>sowohl aus dem Ein- als auch dem |
|                                                                     | Analyse-Werkzeuge                                                                                                    | 🖓 Polygone [EPSG:2056]                                                                                      | Überlagerungslayer zugewiesen.                                              |
|                                                                     | Forschungswerkzeuge                                                                                                    | □ Nur gewählte Symbole                                                                                      |                                                                             |
|                                                                     | Datenmanagement-werkzeuge                                                                                                    | Beizubehaltendes Eingabefelder (leer belassen, wenn alle Felder beibehalten werden sollen) [optional]       |                                                                             |
| Browser                                                             | Verschneidung                                                                                                    | 0 Optionen gewählt                                                                                          |                                                                             |
|                                                                     | Vereinigungen                                                                                                    | Beizubehaltendes Überlagerungsfelder (leer belassen, wenn alle Felder beibehalten werden sollen) [optional] |                                                                             |
| ☆ Favoriten Ill Räumliche Lesezeichen                               | Ausgewählte Polygone entfernen                                                                                                    | 0 Optionen gewählt                                                                                          |                                                                             |
| Projektverzeichnis                                                  | All Sol Usen                                                                                                    | Fortgeschrittene Parameter                                                                                  |                                                                             |
| → □ /                                                               |                                                                                                    | Verschneidung                                                                                               |                                                                             |
| ConBackage                                                          |                                                                                                    | [Temporärlayer erzeugen]                                                                                    |                                                                             |
| SpatiaLite                                                          |                                                                                                    | ✓ Öffne Ausgabedatei nach erfolgreicher Ausführung                                                          |                                                                             |
| PostGIS<br>MSSQL                                                    |                                                                                                    |                                                                                                    |                                                                             |
| DB2                                                                 | P(1 - (1 - 1)) =                                                                                                    |                                                                                                    |                                                                             |
| WMS/WMTS<br>Wector Tiles                                            | all s > S all Non                                                                                                    |                                                                                                    |                                                                             |
| XYZ Tiles                                                           | $\gamma \gamma \gamma \gamma \gamma \gamma \gamma \gamma \gamma \gamma \gamma \gamma \gamma \gamma \gamma \gamma \gamma \gamma \gamma $ |                                                                                                    |                                                                             |
| WCS<br>WFS/OGC API - Features                                       | $\int \int \int \int \int \int \partial \nabla \nabla \nabla \nabla \nabla \nabla \nabla \nabla \nabla \nabla \nabla \nabla \nabla $    |                                                                                                    |                                                                             |
| OWS     ArcOls Map Diaget                                           |                                                                                                    |                                                                                                    |                                                                             |
| Accils-Freature-Dienst                                              |                                                                                                    | 0%                                                                                                    | Abbauch                                                                     |
| * GeoNode                                                           |                                                                                                    | Help Als Batchprozess starten                                                                               | Close Sarte                                                                 |

 $u^{\scriptscriptstyle b}$ 

UNIVERSITÄT BERN

#### Cut to extent Result

You now have extracted the polygons according to the catchment area.

We can remove the original layer 'boden\_2056'.

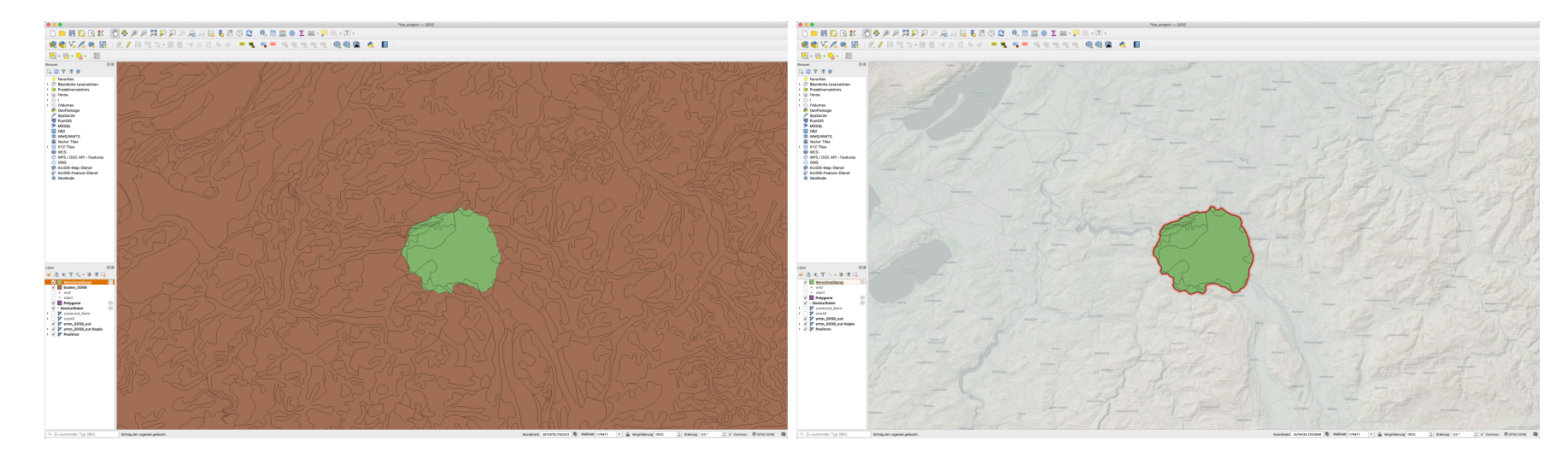

 $u^{\scriptscriptstyle b}$ 

UNIVERSITÄT BERN

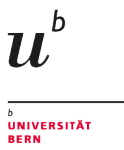

#### Combine polygons according to classes

Now we have to combine all polygons for the different suitability classes into one object. The attribute table will than have a row for every suitability class (Eignungsei)

- Go to 'Vector > Geoprocessing tools > Dissolve'
- Select the Intersection Layer
- Select 'Fields to dissolve' and select 'Eignungsei'
- Click on 'OK' and then on 'Run'

|                                                                                                    | 🖲 🕒 🛛 Auflösen                                                                                                    |                                                                                                    | 🔴 🔿 🔷 Auflösen                                                                                                    |                                                                                                    |
|----------------------------------------------------------------------------------------------------|----------------------------------------------------------------------------------------------------|----------------------------------------------------------------------------------------------------|----------------------------------------------------------------------------------------------------|----------------------------------------------------------------------------------------------------|
| ODE Projek Restance André Laye Excidingen Environage Marie Excidence André Hale Briteringen Excidence André Hale Excidence André Hale Excidence André H | Parameter Production<br>Englanditory<br>Wendhoedstorg (JP60-2006)<br>Wendhoedstorg Specifical<br>Registration and Specifical<br>Registration and Specifical<br>Registration (Registrational<br>Registration (Registrational<br>Registrational)<br>(Interproduction endotronal)<br>(Interproduction endotronal)<br>(Int | Aufösen<br>Des Agritoma innet einer<br>Matchger und bestehlter denn<br>Obeken zur Zurer mehrer von Glebeken auf<br>einer der Aussen auf den den der der<br>alterneter werden alle Objekte mens<br>ausenter werden alle Objekte mens<br>zuramter fragelasse<br>Alle Angelegenementen werden alle<br>Winne die Englebe auförgehen der<br>verschanzelen objekte die Greichen<br>andere der der genomen fragelasse. | Pennetic Producti<br>Pennetic Production<br>Pennetic Production<br>Pennetic Pennetic Penne | <ul> <li>Artificen</li> <li>Der Aggetrag, menn den Mathematiken der Aufgebergerung der Aufgebergerung der Aufgebergererung der Aufgebergererung der Aufgebergererung der Aufgebergererung der Aufgebergererung der Aufgebergererung der Aufgebergererung der Aufgebergererung der Aufgebergererung der Aufgebergererung der Aufgebergererung der Aufgeberge</li></ul> |
| ArtClis Aug-Dienst  Art Clis Aug-Dienst  Art Clis Aug-Dienst                                                                                                    | 0%                                                                                                    | Abbruch                                                                                                    | 0%                                                                                                    |                                                                                                    |
| * GeoNode Kalana Kalana Kalana Kalana Kalana                                                                                                    | Help As Batchprozess starten                                                                                                    | Close Starte                                                                                                    | Help As Batchprozess starten                                                                                                    | Close Starte                                                                                                    |

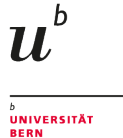

#### **Combination Result**

The result is a new layer. Please open the attribute table (Right click on the layer > Attribute table) to inspect the result.

| ٠ | •                 |                   |                      |                 |             |             | A           | ufgelöst — Obje | kte gesamt:8, ge | efiltert: 8, gewähl | t: 0 |            |     |
|---|-------------------|-------------------|----------------------|-----------------|-------------|-------------|-------------|-----------------|------------------|---------------------|------|------------|-----|
| / |                   | <b>11. 11</b> × 0 | 🖹 i 🗧 🧮 🎽            | 🛛 💊 🍸 🛎 🍫       | 🗩 i 🏗 🏗 🌶   |             | Q.          |                 |                  |                     |      |            |     |
| _ | KU_CODE           | Eignungsei        | KULTURLAND           | Bodentyp        | GRUNDIGKEI  | SKELETT     | WASSERSPEI  | NAHRSTOFF       | WASSERDURC       | VERNASS             | ID   | Z          |     |
| 1 | 2                 | Acker-, Natur     | gute Produkti        | orthic Luvisol  | 5.00000     | 3.00000     | 4.00000     | 4.00000         | 6.00000          | 1.00000             | 1    | 3600.00000 |     |
| 2 | 5                 | Siedlungsgeb      | ungeeignet           | -               | -9999.00000 | -9999.00000 | -9999.00000 | -9999.00000     | -9999.00000      | -9999.00000         | 1    | 3600.00000 |     |
| 3 | 1                 | Getreidebau,      | sehr gute Pro        | eutric, gleyic, | 5.00000     | 2.00000     | 5.00000     | 5.00000         | 5.00000          | 1.00000             | 1    | 3600.00000 |     |
| 4 | 1                 | Futterbau: +      | sehr gute Pro        | eutric Fluvisol | 4.00000     | 2.00000     | 5.00000     | 5.00000         | 4.00000          | 3.00000             | 1    | 3600.00000 |     |
| 5 | 3                 | Naturfutterba     | m <b>Ø</b> ssige Pro | humic Gleyso    | 4.00000     | 1.00000     | 5.00000     | 5.00000         | 3.00000          | 4.00000             | 1    | 3600.00000 |     |
| 6 | 1                 | Futterbau: +/     | sehr gute Pro        | eutric, gleyic, | 5.00000     | 2.00000     | 5.00000     | 5.00000         | 5.00000          | 1.00000             | 1    | 3600.00000 |     |
| 7 | 99                | Seen, Enklaven    | Seen, Enklaven       | -               | -9999.00000 | -9999.00000 | -9999.00000 | -9999.00000     | -9999.00000      | -9999.00000         | 1    | 3600.00000 |     |
| 8 | 5                 | Jungviehw.:       | ungeeignet           | eutric, dystri  | 4.00000     | 3.00000     | 4.00000     | 4.00000         | 4.00000          | 1.00000             | 1    | 3600.00000 |     |
|   |                   |                   |                      |                 |             |             |             |                 |                  |                     |      |            |     |
|   |                   |                   |                      |                 |             |             |             |                 |                  |                     |      |            |     |
|   |                   |                   |                      |                 |             |             |             |                 |                  |                     |      |            |     |
|   |                   |                   |                      |                 |             |             |             |                 |                  |                     |      |            |     |
|   |                   |                   |                      |                 |             |             |             |                 |                  |                     |      |            |     |
|   |                   |                   |                      |                 |             |             |             |                 |                  |                     |      |            |     |
|   |                   |                   |                      |                 |             |             |             |                 |                  |                     |      |            |     |
|   |                   |                   |                      |                 |             |             |             |                 |                  |                     |      |            |     |
|   |                   |                   |                      |                 |             |             |             |                 |                  |                     |      |            |     |
| 7 | le Objekte anzeig | en _              |                      |                 |             |             |             |                 |                  |                     |      |            | 3 🛅 |

From this result we can calculate the percentage on the total area

#### 

## **SCA - Vector Data**

Calculate percentage of area

Stay in the attribute table, Click on the pencil icon 🖉 to toggle edit mode.

At first, we have to make a new column.

Click on the 'Add column' icon <sup>16</sup>, and add a field for our percentage calculation, type should be 'real number'.

|                  | Feld hinzufügen      |   |  |  |  |  |
|------------------|----------------------|---|--|--|--|--|
| Name             | percentage_area      |   |  |  |  |  |
| Kommentar        |                      |   |  |  |  |  |
| Тур              | Dezimalzahl (real) - |   |  |  |  |  |
| Datenanbietertyp | double               |   |  |  |  |  |
| Länge            | 10                   | * |  |  |  |  |
| Genauigkeit      | 3                    | - |  |  |  |  |
|                  | Cancel OK            |   |  |  |  |  |

In the next and last step, Select the new field in the drop down to the upper left, and type the following formular:

#### '\$area/sum(\$area)\*100'

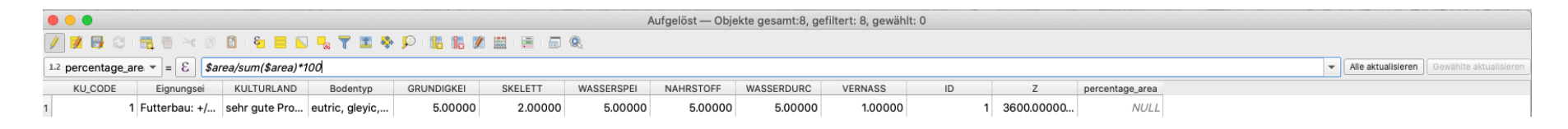

#### Then click on 'Update all'.

#### Result

| •     | O Dijekte gesamt:8, gefiltert: 8, gewählt: 0 |                                                      |                |                 |             |             |             |             |             |             |     |                    |                       |
|-------|----------------------------------------------|------------------------------------------------------|----------------|-----------------|-------------|-------------|-------------|-------------|-------------|-------------|-----|--------------------|-----------------------|
|       |                                              |                                                      |                |                 |             |             |             |             |             |             |     |                    |                       |
| 1.2 p | percentage_a                                 | are 🔻 = 😢 \$area/sum(\$area)*100                     |                |                 |             |             |             |             |             |             | ▼ A | Alle aktualisieren | ewählte aktualisieren |
|       | KU_CODE                                      | Eignungsei                                           | KULTURLAND     | Bodentyp        | GRUNDIGKEI  | SKELETT     | WASSERSPEI  | NAHRSTOFF   | WASSERDURC  | VERNASS     | ID  | Z                  | percentage_area       |
| 1     |                                              | 1 Futterbau: +/++; Ackerbau: +                       | sehr gute Pro  | eutric, gleyic, | 5.00000     | 2.00000     | 5.00000     | 5.00000     | 5.00000     | 1.00000     | 1   | 3600.00000         | 7.389                 |
| 2     |                                              | 5 Jungviehw.: ++; Naturfutterb.: +; Grossviehw.: +/- | ungeeignet     | eutric, dystri  | 4.00000     | 3.00000     | 4.00000     | 4.00000     | 4.00000     | 1.00000     | 1   | 3600.00000         | 7.393                 |
| 3     | 99                                           | 9 Seen, Enklaven                                     | Seen, Enklaven | -               | -9999.00000 | -9999.00000 | -9999.00000 | -9999.00000 | -9999.00000 | -9999.00000 | 1   | 3600.00000         | 0.618                 |
| 4     |                                              | 1 Getreidebau, Futterbau: ++, Hackfruchtbau: +/++    | sehr gute Pro  | eutric, gleyic, | 5.00000     | 2.00000     | 5.00000     | 5.00000     | 5.00000     | 1.00000     | 1   | 3600.00000         | 0.193                 |
| 5     | 1                                            | 5 Siedlungsgebiete, Fels, Gletscher                  | ungeeignet     | -               | -9999.00000 | -9999.00000 | -9999.00000 | -9999.00000 | -9999.00000 | -9999.00000 | 1   | 3600.00000         | 67.593                |
| 6     | :                                            | 3 Naturfutterbau: +; Kunstfutterbau: +/-             | m@ssige Pro    | humic Gleyso    | 4.00000     | 1.00000     | 5.00000     | 5.00000     | 3.00000     | 4.00000     | 1   | 3600.00000         | 1.759                 |
| 7     |                                              | 1 Futterbau: ++; Getreideb.: +; Hackfruchtb.: +/-    | sehr gute Pro  | eutric Fluvisol | 4.00000     | 2.00000     | 5.00000     | 5.00000     | 4.00000     | 3.00000     | 1   | 3600.00000         | 4.394                 |
| 8     | :                                            | 2 Acker-, Naturfutterbau: +; Kunstfutterbau: +/-     | gute Produkti  | orthic Luvisol  | 5.00000     | 3.00000     | 4.00000     | 4.00000     | 6.00000     | 1.00000     | 1   | 3600.00000         | 10.661                |
|       | Alle Objekte anzeigen                        |                                                      |                |                 |             |             |             |             |             |             |     |                    |                       |

 $u^{\scriptscriptstyle b}$ 

UNIVERSITÄT BERN

The result shows the percentages of use classes on the area of our Catchment

By far, 'Settlement' is dominating... Downside of working with modern days data. Get better suited or reconstructed if possible!

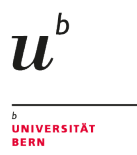

To assess the suitability, we can also use raster data. We might use the slope data from our DEM. Do you still know how to calculate this?

'Raster > Analysis > Slope'

We can cut the resulting Raster, like we did it for the vector data, but with a different tool.

- 'Raster > Extraction > Crop Raster to Layer Mask'
- Select the raster as input and the polygon layer as mask
- Click on 'Run'

| 🗯 QGIS Projekt Bearbeiten Ansicht Layer Einstellungen Erweiterungen Vektor | Raster Datenbank Web Netz Verarbeitung Fenster Hilfe                                                                                                    | Raster auf Layermaske zuschneiden                                        |          |
|----------------------------------------------------------------------------|----------------------------------------------------------------------------------------------------|--------------------------------------------------------------------------|----------|
| 🗋 🖿 🗛 유 역 약 약 🕫 🛠 👘 👘                                                      | Rasterrechner<br>Raster ausrichten                                                                                                    | Parameter Protokoll                                                      |          |
| 🕼 🎕 V. 🖉 📖 🕅   🥢 / 🖶 🤧 友・誕 雨 🖂 白 日 👌                                       | 🛱 Georeferenzierung 🧔 🚳 🛶 🛶 🍈 🕼 🕼 🥐 🦂                                                                                                    | Eingabelayer                                                             |          |
|                                                                            | Analyse                                                                                                    | Neigung [EPSG:2056]                                                      | (1)-     |
|                                                                            | Projektionen                                                                                                    | Maskenlayer                                                              | $\sim$   |
| Browser Ø 🗷                                                                | Extraktion                                                                                                    | Polygone [EPSG:2056]                                                     | ×        |
|                                                                            | Konvertierung 🕨 🖪 Raster auf Layermaske zuschneiden                                                                                                    | Nur gewählte Symbole                                                     |          |
| 🔆 Favoriten                                                                | Kontur                                                                                                    | Quell-KBS [optional]                                                     |          |
| Il Räumliche Lesezeichen                                                   | A REAL PROPERTY OF THE REAL PROPERTY.                                                                                                    |                                                                          | - 🌚      |
| Original Projektverzeichnis                                                |                                                                                                    | Ziel KBS [optional]                                                      |          |
| ► □ /                                                                      |                                                                                                    |                                                                          | - 🚳      |
| Volumes                                                                    |                                                                                                    | Legt den Leerwert des Ausgabekanals fest [optional]                      |          |
| Spatialite                                                                 | ALL REAL PROPERTY AND A REAL PROPERTY AND A RE | Nicht gesetzt                                                            | ÷        |
| PostGIS                                                                    |                                                                                                    | Einen Ausgabe-Alpha-Kanal erzeugen                                       |          |
| MSSQL                                                                      | 가슴 M - 이번 분기가 많으므 야간. : :                                                                                                    | ✓ Ausdehnung des zugeschnittenen Raster an die des Maskenlayers anpassen |          |
| DB2     WMS/WMTS                                                           |                                                                                                    | Auflösung des Eingaberasters beibehalten                                 |          |
| III Vector Tiles                                                           |                                                                                                    | Auflösung der Ausgabedatei setzen                                        |          |
| XYZ Tiles                                                                  |                                                                                                    | X-Auflösung für Ausgabekanäle [optional]                                 |          |
| WES / OGC API - Features                                                   |                                                                                                    | Nicht gesetzt                                                            | <b>A</b> |
| ) OWS                                                                      | A All Stranger                                                                                                    | Y-Auflösung für Ausgabekanäle [optional]                                 |          |
| ArcGIS-Map-Dienst                                                          |                                                                                                    | Nicht gesetzt                                                            | ÷.       |
| & GeoNode                                                                  |                                                                                                    |                                                                          |          |
|                                                                            | ALL MARKET PARTY AND ALL MAIL                                                                                                    | 0%                                                                       | Abbruch  |
|                                                                            |                                                                                                    | Help Als Batchprozess starten Close                                      | Starte   |

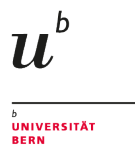

#### Result

The difficulty with raster (continuous) data is, that they can take an infinite number of values. So either we represent them graphically, like inbuild, as histogram, or we have to reclassify them to a finite, small number of classes.

(Histogram: Right click on the layer > Properties > Histogram)

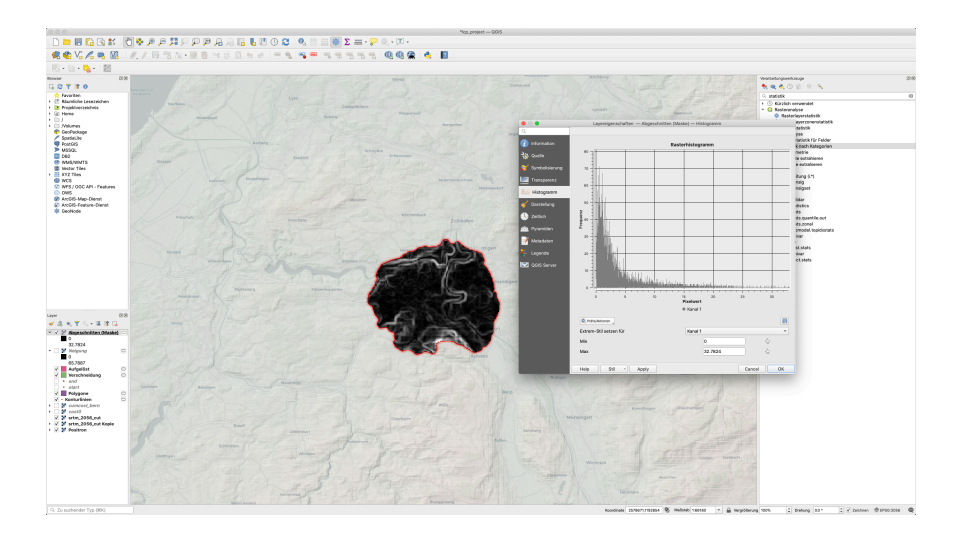

#### Reclassify

We might want to reclassify according to the following table

| Slope in degree | Suitability | numeric value |
|-----------------|-------------|---------------|
| 0-5             | Good        | 1             |
| 5-10            | Fair        | 2             |
| 10-15           | Bad         | 3             |
| > 15            | Unsuitable  | 4             |

 $u^{\scriptscriptstyle b}$ 

UNIVERSITÄT BERN

We can use the 'Reclass by table' tool from the Toolbox 🕍 for this

#### Reclassify practically

- Select the tool from the toolbox (you might need to search for it)
- Select the correct layer
- Click on the ... at Classification Table
- Add our classes
- Remember to set numeric values
- Click on 'OK' and 'Run'

| Verarbeitungswerkzeuge                         | ) X | Nach Tabelle neuklassifizieren       |                                               | • •  | •           |                 |         | Nach Tabelle neuk | dassifizieren |                                      |                                               |
|------------------------------------------------|-----|--------------------------------------|-----------------------------------------------|------|-------------|-----------------|---------|-------------------|---------------|--------------------------------------|-----------------------------------------------|
| 🍁 👝 🌲 🕕 🖻 i 🕒 i 🖏                              |     | Parameter Protokoli                  | Nach Tabelle                                  | Para | meter       | Protokoll       |         |                   |               |                                      | Nach Tabelle                                  |
|                                                |     | Rasterlayer                          | neuklassifizieren                             | 4    | Neuklassifi | zierungstabelle |         |                   |               |                                      | neuklassifizieren                             |
|                                                | _   | V Abgeschnitten (Maske) [EPSG:2056]  | Dieser Algorithmus reklassifiziert            |      | Minimum     | Maximur         |         | Wert              |               | ОК                                   | Dieser Algorithmus reklassifiziert            |
| Q reclass                                      |     | Kanalnummer                          | Klassenwerte nach in einer                    | 1 0  |             | 5               | 1       |                   |               | Cancel                               | Klassenwerte nach in einer                    |
|                                                |     | Kanai 1 (Gray)                       | vorgegebenen Tabelle angegebenen<br>Bereichen | 2 5  |             | 10              | 2       |                   |               |                                      | vorgegebenen Tabelle angegebenen<br>Bereichen |
| ▼ Q Rasteranalyse                              |     | Neuklassifizierungstabelle           |                                               | 3 10 | 0           | 15              | 3       |                   |               |                                      |                                               |
|                                                |     | Peste raceire (uxa)                  |                                               | 4 15 | 5           |                 | 4       |                   |               |                                      |                                               |
| 🐄 Nach Layer neuklassifizieren                 |     | Fortgeschrittene Parameter           |                                               |      |             |                 |         |                   |               |                                      |                                               |
| 🔆 Nach Tabelle neuklassifizieren               |     | [In temporarer Datel speichern]      |                                               |      |             |                 |         |                   |               |                                      |                                               |
| ▼ Q Vektortabelle                              |     |                                      |                                               |      |             |                 |         |                   |               |                                      |                                               |
| 🌞 Feld mit eindeutigem Klassenindex hinzufügen |     |                                      |                                               |      |             |                 |         |                   |               |                                      |                                               |
| 🔻 🛞 GRASS                                      |     |                                      |                                               |      |             |                 |         |                   |               |                                      |                                               |
| <ul> <li>Raster (r.*)</li> </ul>               |     |                                      |                                               |      |             |                 |         |                   |               |                                      |                                               |
| r.reclass                                      |     |                                      |                                               |      |             |                 |         |                   |               | Zeile hinzufügen                     |                                               |
|                                                |     |                                      |                                               |      |             |                 |         |                   |               | Zeile(n) entfernen                   |                                               |
| 📡 r.reclass.area                               |     |                                      |                                               |      |             |                 |         |                   |               | Alle entfernen                       |                                               |
| <ul> <li>Vektor (v.*)</li> </ul>               |     |                                      |                                               |      |             |                 |         |                   |               |                                      |                                               |
| v.reclass                                      |     | 0%                                   |                                               |      |             |                 |         | 0%                |               |                                      |                                               |
|                                                |     | Help As Batchprozess starten         | Close Starte                                  | н    | elp A       | ls Batchprozess | starten |                   |               |                                      | Close Starte                                  |
| <ul> <li></li></ul>                            |     | 0%<br>Nelp // Ki Batchprozess Karten | Abbroch<br>Ckse Starte                        |      | elp A       | ls Batchprozess | starten | 0%                |               | Zelle(n) entfernen<br>Alle entfernen | Close                                         |

 $u^{\scriptscriptstyle \flat}$ 

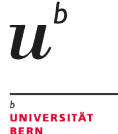

#### **Reclassification Results**

The result (in pseudocolor) can be seen below. Now we still have to calculate the percentage on the total area.

For this, we can use again a tool from the Toolbox 🕮: 'Raster layer unique values report'

Verarbeitungswerkzeuge 0 🗙 Verse
 Verse
 Verse
 Verse
 Verse
 Verse
 Verse
 Verse
 Verse
 Verse
 Verse
 Verse
 Verse
 Verse
 Verse
 Verse
 Verse
 Verse
 Verse
 Verse
 Verse
 Verse
 Verse
 Verse
 Verse
 Verse
 Verse
 Verse
 Verse
 Verse
 Verse
 Verse
 Verse
 Verse
 Verse
 Verse
 Verse
 Verse
 Verse
 Verse
 Verse
 Verse
 Verse
 Verse
 Verse
 Verse
 Verse
 Verse
 Verse
 Verse
 Verse
 Verse
 Verse
 Verse
 Verse
 Verse
 Verse
 Verse
 Verse
 Verse
 Verse
 Verse
 Verse
 Verse
 Verse
 Verse
 Verse
 Verse
 Verse
 Verse
 Verse
 Verse
 Verse
 Verse
 Verse
 Verse
 Verse
 Verse
 Verse
 Verse
 Verse
 Verse
 Verse
 Verse
 Verse
 Verse
 Verse
 Verse
 Verse
 Verse
 Verse
 Verse
 Verse
 Verse
 Verse
 Verse
 Verse
 Verse
 Verse
 Verse
 Verse
 Verse
 Verse
 Verse
 Verse
 Verse
 Verse
 Verse
 Verse
 Verse
 Verse
 Verse
 Verse
 Verse
 Verse
 Verse
 Verse
 Verse
 Verse
 Verse
 Verse
 Verse
 Verse
 Verse
 Verse
 Verse
 Verse
 Verse
 Verse
 Verse
 Verse
 Verse
 Verse
 Verse
 Verse
 Verse
 Verse
 Verse
 Verse
 Verse
 Verse
 Verse
 Verse
 Verse
 Verse
 Verse
 Verse
 Verse
 Verse
 Verse
 Verse
 Verse
 Verse
 Verse
 Verse
 Verse
 Verse
 Verse
 Verse
 Verse
 Verse
 Verse
 Verse
 Verse
 Verse
 Verse
 Verse
 Verse
 Verse
 Verse
 Verse
 Verse
 Verse
 Verse
 Verse
 Verse
 Verse
 Verse
 Verse
 Verse
 Verse
 Verse
 Verse
 Verse
 Verse
 Verse
 Verse
 Verse
 Verse
 Verse
 Verse
 Verse
 Verse
 Verse
 Verse
 Verse
 Verse
 Verse
 Verse
 Verse
 Verse
 Verse
 Verse
 Verse
 V 🌺 🥷 🤚 🕓 🖹 I 🤍 🔧 Q Bericht × Kürzlich verwendet 🔆 Bericht eindeutiger Rasterwerte Rasteranalyse **Bericht eindeutiger Rasterwerte** 🔆 Bericht eindeutiger Raste Lawr 《 逸 天 丁 伝 - 第 日 Q 《 O NovAlsed Element Restored GRASS Algorithmen-Kennung: native:rasterlayeruniquevaluesreport Vektor (v.\*) v.net.nreport v.net.report v.rectify

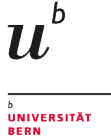

Reclassification calculate areas

- Select Input Layer
- Add Export of Table of Unique Values to Temp. File
- Click on 'Run'
- Open the Attribute Table of the new Table
- Toggle Edit Mode 🥖
- Add a decimal Field
- Calculate the value of the field with:
- m2 / sum(m2) \* 100

| D O Bericht eindeutiger Rasterw                                                                                                    | erte                                                                                                    |
|----------------------------------------------------------------------------------------------------|----------------------------------------------------------------------------------------------------|
| Parameter Protokull<br>Eingabelayer<br>M houklassfiziertes Raster [EPSG:2056]<br>Kanal (Grwy)<br>Bericht eindeutiger Werte (optional)<br>[In temporäter Datei speichern]<br>Tabelle eindeutiger Werte (optional) | Bericht eindeutiger<br>Rasterwerte<br>Dieser Agoritmus liefert die Anzahl un<br>Fläche jedes eindeutigen Werts in einer<br>gegebenen Rasterlayer.                      |
| (ruorgaue dateigengen)<br>☐ Öffne Ausgabedatei nach erfolgreicher Ausführung                                                                                                    | Ausgabe überspringen<br>Temporäten Läyter erzeugen<br>In Datei speichern<br>Speichere in Geodrakage<br>In Datenbanktabelle speichern<br>Dateikodlerung ändern (System) |
| 0%                                                                                                    | Abbruch                                                                                                    |
| Help As Batchprozess starten                                                                                                    | Close Starte                                                                                                    |

## SCA - Result

Now we have the tools to analyse the catchment of a site:

- Determining the catchment by walking time
- extract informations from underlying Raster and Vector Layers
- Display the results numerically and as maps

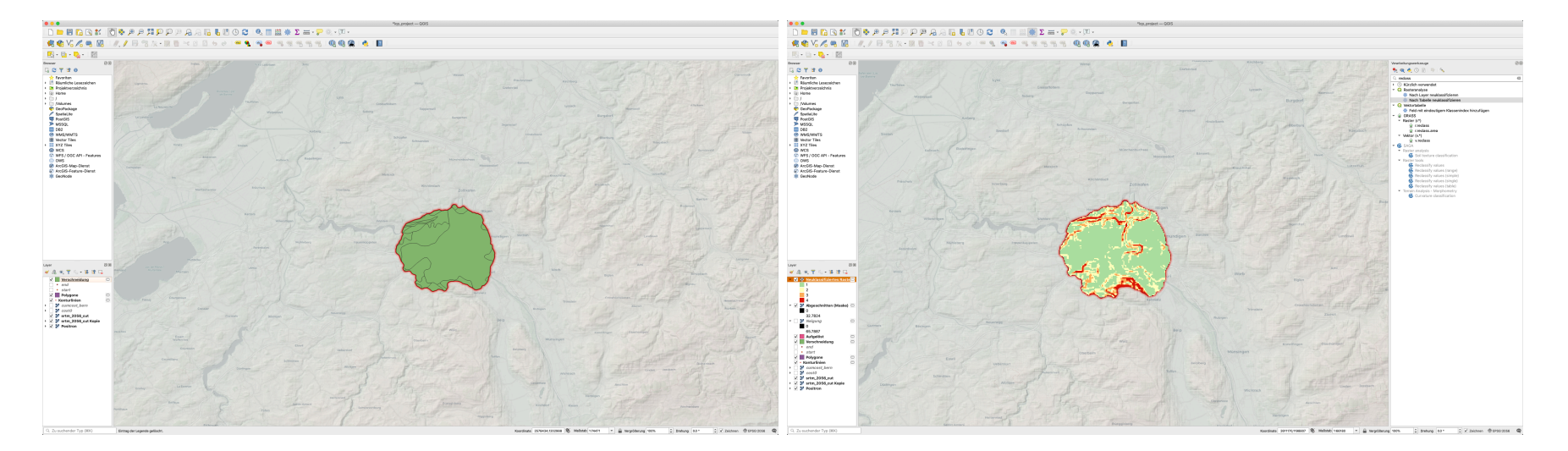

 $u^{\scriptscriptstyle b}$ 

UNIVERSITÄT BERN

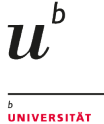

RFRN

# What We've Covered

- Creating a cumulative cost (walking time) layer
- Calculation of Least Cost Corridors
- Estimation of walking distance in a given time
- Creating a Catchment area from walking time
- Extracting Catchment data from Raster and Polygon Data

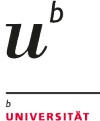

## More on Site Catchment Analysis

Volkmann A. (2018) Methods and Perspectives of Geoarchaelogical Site Catchment Analysis: Identification of Palaeoclimate Indicators in the Oder Region from the Iron to Middle Ages. In: Siart C., Forbriger M., Bubenzer O. (eds) Digital Geoarchaeology. Natural Science in Archaeology. Springer, Cham. https://doi.org/10.1007/978-3-319-25316-9\_3

Free available from within the university network.

other chapters of the book might be interesting, too...

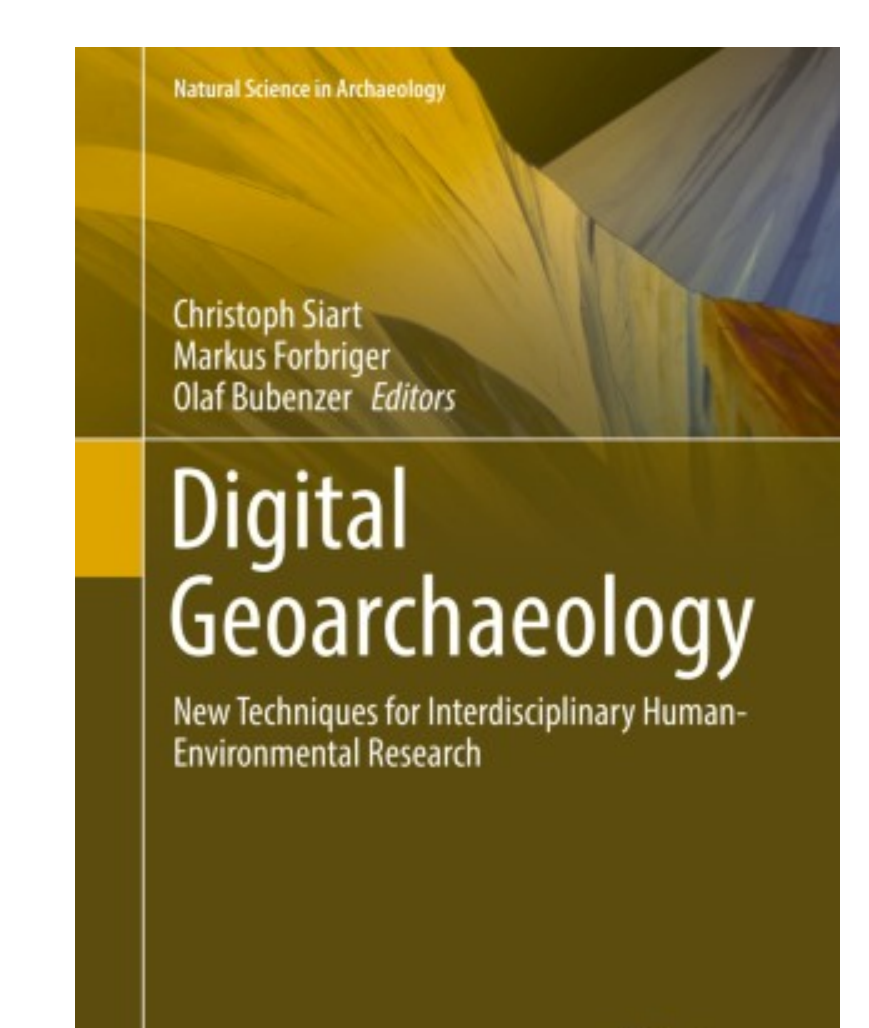

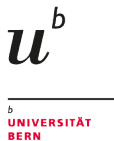

## Homework

- Select a locations of your choice (in Switzerland or the world)
- Get the DEM from SRTM
- Calculate the 1h Catchment
- Evaluate a parameter of your choice in terms of the percentage of the catchment (slope is probably the easiest...)
- Send me a screenshot

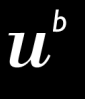

D UNIVERSITÄT BERN

# Any questions?

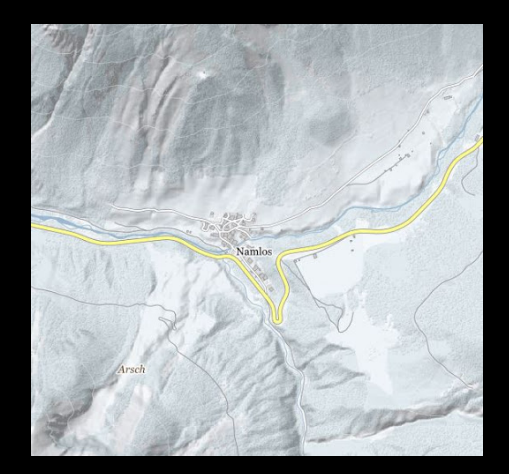

You might find the course material (including the presentations) at

https://github.com/BernCoDALab/gia

You can see the rendered presentations at

https://berncodalab.github.io/gia

You can contact me at

martin.hinz@unibe.ch

Source: https://www.instagram.com/sadtopographies